# يساسأ CVR100W VPN يكشت LAN يساسأ ديدخت جاحسم

#### فدەلا

ةكرشلا وأ لزنملا لثم ةقطنم ىلع رصتقت ةكبش يه (LAN) ةيلحملا ةكبشلا LAN تادادعا نيوكت نكمي .ةزهجألل ينيبلا لاصتالل اهمادختسا متي يتلا ةريغصلا كانه .ةزهجألا هذه اهاقلتت يتلا IP نيوانعو اهليصوت نكمي يتلا ةزهجألا ددع ديدحتل <u>قيلمع لدان اهاو اها يساساً</u> :ةحفص *ليكشت اها لا* ىلع لكشي نأ فلتخم رصنع نانثإ VPN CVR100W. هجوم ىلع ةيساسألا LAN ةكبش نيوكت لاقملا اذه حرشي .

#### قيبطتلل لباقلا زاهجلا

·CVR100W

### جماربلا رادصإ

•1.0.1.19

## ةيساسألا LAN ةكبش

LAN < <mark>تاكبش</mark> رتخاو بيولا نيوكتل ةدعاسملا ةادألاا ىلإ لوخدلا ليجستب مق .1 ةوطخلا LAN *قا*كب*ش نيوكت* ةحفص رهظت LAN. *قكبش نيوكت* ح

| LAN Configuration             |                                                             |  |
|-------------------------------|-------------------------------------------------------------|--|
| IPv4                          |                                                             |  |
| VLAN:                         |                                                             |  |
| Local IP Address:             | 192 . 168 . 1 . 2 (Hint: 192.168.1.1)                       |  |
| Subnet Mask:                  | 255.255.255.0                                               |  |
| Server Settings (DHCP)        |                                                             |  |
| DHCP Server:                  | ● Enable ○ Disable ○ DHCP Relay                             |  |
| Remote DHCP Server:           | 0.0.0                                                       |  |
| Starting IP Address:          | 192.168.1.100                                               |  |
| Maximum Number of DHCP Users: | 50                                                          |  |
| IP Address Range:             | 192 . 168 . 1 . 100 to 149                                  |  |
| Client Lease Time:            | 0 minutes ( 0 means one day ) (Range: 0 - 9999, Default: 0) |  |
| Static DNS 1:                 | 0.0.0.0                                                     |  |
| Static DNS 2:                 | 0.0.0.0                                                     |  |
| Static DNS 3:                 | 0.0.0.0                                                     |  |
| WINS:                         | 0.0.0.0                                                     |  |
| Save Cancel                   |                                                             |  |

ان VLAN لا نيعي .VLAN ةكبشل ةلدسنملا ةمئاقلا نم VLAN ةكبش مقر رتخأ .2 ةوطخلا VLAN لا نيعي .VLAN قكبش مقر رتخأ لا ل لمعتسي نأ ديرت تنأ نأ VLAN لا مقر

مدع نم دكأت .لاجم ناونع يلحملا يف CVR100W لا نم ناونع lan لا تلخد .3 ةوطخلا ةكبشلا يف رخآ زامج لبق نم IP ناونع مادختسإ.

ةيعرفلا ةكبشلا عانق ةمئاق نم IP ناونعل ةيعرفلا ةكبشلا عانق رتخأ .4 ةوطخلا ةلدسنملا.

#### LAN (DHCP) مداخ تادادعإ نيوكت

| Server Settings (DHCP)        |                                                             |
|-------------------------------|-------------------------------------------------------------|
| DHCP Server:                  | Enable O Disable O DHCP Relay                               |
| Remote DHCP Server:           | 0.0.0                                                       |
| Starting IP Address:          | 192.168.1.100                                               |
| Maximum Number of DHCP Users: | 50                                                          |
| IP Address Range:             | 192 . 168 . 1 . 100 to 149                                  |
| Client Lease Time:            | 0 minutes ( 0 means one day ) (Range: 0 - 9999, Default: 0) |
| Static DNS 1:                 | 0.0.0                                                       |
| Static DNS 2:                 | 0.0.0.0                                                     |
| Static DNS 3:                 | 0.0.0.0                                                     |
| WINS:                         | 0.0.0.0                                                     |
| WINS:                         |                                                             |

يه ةحاتملا تارايخلا. بولطملا DHCP مداخ رايتخإ رز رقنا .1 ةوطخلا:

.DHCP مداخك لمعلاب CVR100W ل حمسي — نيكمت<sup>.</sup>

.CVR100W ىلع DHCP ليطعت·

ليحرت ةهجاو حيتت .DHCP ليحرتك لمعلاب CVR100W ل حمسي — DHCP ليحرت· يتلا تاهجاولا ىلإ ادانتسا ةددعتملا DHCP مداوخ ىلع ةددعتم تالاصتإ ءاشنإ DHCP مدغوي

ليحرت رايتخإ مت اذإ .<u>6 ىل| 2 نم تاوطخلا</u> عبتاف ،DHCP مداخ نيكمت مت اذإ **:تقولا رفوم** DHCP، ىلإ يطختلاب مقف ،DHCP مداخ ليطعت مت اذإ .<u>5 ةوطخلا ىل</u>إ يطختلاب مقف 8. ةوطخلا

ليمع يأ نييعت متي .IP ناونع ءدب لقح يف لوألا فيضملل IP ناونع لخدأ .2 ةوطخلا DHCP بيترتلاب يلوألا IP ناونع عبتي IP ناونعب LAN ةكبش ىلإ مضني ديدج يمقرلا.

يمدختسم ددعل ىصقألاا دحلا لقح يف DHCP ءالمع ددعل ىصقألاا دحلا لخداً .3 ةوطخلا DHCP.

ددعل ىصقألاا دحلا لالخ نم ەلاخدا مت يذلا IP ناونع ةيادب نم وه IP نيوانع قاطن **:ةظحالم** IP. ناونع قاطنل طقف ضرع لـقح يف قاطنلا ضرع متي .نيددحملا نيمدختسملا

ةكبش مدختسم ليصوت هيف نكمي يذلا (يناوثلاب) تقولا رادقم لخداً .4 ةوطخلا ريجأت تقو لقح يف يكيمانيد لكشب هنييعت مت يذلا ناونعلا مادختساب هجوملاب ديدج IP ناونع مدختسملا حنم متي ،تقولا اذه دعب .ليمعلا

نم) تباثلاً DNS لقح يف ةتباثلاً DNS مداوخب ةصاخلاً IP (نيوانع) ناونع لخداً .5 ةوطخلاً تالاجملاً عامساً يلٍ IP نيوانع نييعتب ةتباثلاً DNS مداوخ موقت .(3 يلإ 1. يف تنرتنإ ةيمست ةمدخ موقت .WINS لقح يف WINS IP ناونع لخدأ (يرايتخإ) .6 ةوطخلا ةعزوم تانايب ةدعاق WINS مدختسي .تنرتنإلاا عم زامج لك لعافت ةراداب (WINS WINS) نيعملا IP ناونعو ايلاح ةرفوتملا رتويبمكلا ةزمجأ ءامسأ عم ايئاقلت اهثيدحت متي دحاو لكل

| Server Settings (DHCP) |                                 |
|------------------------|---------------------------------|
| DHCP Server:           | 🛇 Enable 🛇 Disable 💿 DHCP Relay |
| Remote DHCP Server:    | 192 . 168 . 1 . 19              |

مداخ ناونع لخدأف ،5 ةوطخلا يف DHCP ليحرت رايتخإ مت اذإ (يرايتخإ) .7 ةوطخلا DHCP مداخ ناونع لخدأف ،5 موطخلا ديعبلا DHCP مداخ لقح يف ديعبلا

.تارييغتلا ظفحل **ظفح** قوف رقنا .8 ةوطخلا

ةمجرتاا مذه لوح

تمجرت Cisco تايان تايانق تال نم قعومجم مادختساب دنتسمل اذه Cisco تمجرت ملاعل العامي عيمج يف نيم دختسمل لمعد يوتحم ميدقت لقيرشبل و امك ققيقد نوكت نل قيل قمجرت لضفاً نأ قظعالم يجرُي .قصاخل امهتغلب Cisco ياخت .فرتحم مجرتم اممدقي يتل القيفارت عال قمجرت اعم ل احل اوه يل إ أم اد عوجرل اب يصوُتو تامجرت الاذة ققد نع اهتي لوئسم Systems الما يا إ أم الا عنه يل الان الانتيام الال الانتيال الانت الما